# 4. 通常落札以外の入札結果

保留のお知らせが発行される と、連絡先E-mail宛てに通知 書発行趣旨のメールが届きま

電子入札システムにログイン 後、以下の操作により通知書

す。

を確認します。

### (1)保留の場合

| ◆福岡市電子入札システムからのお知らせ                                                                                               |
|----------------------------------------------------------------------------------------------------|
| 入札(見積)参加業者各位                                                                                                    |
| 保留のお知らせを発行しましたのでお知らせ致します。<br>電子入札システムにて通知書を確認してください。                                                              |
| 調達案件番号:13070401110020060049<br>調達案件名称:市民会館ロビー備品購入<br>入札方式名称:指名競争・最低価格<br>調達機関名称:福岡市<br>部局名 :財政局 財政部<br>事務所名 :契約課  |
| 保留のお知らせ 発行日時 :令和03年02月25日 13時55分                                                                                  |
| ※通知書等の内容については、発注機関へお尋ねください。                                                                                       |
| ************************************                                                                              |
| 福岡市電子調達<br>ホームページアドレス : http://keiyaku.city.fukuoka.lg.jp/bidding/01.html<br>************************************ |

| 遵 福岡市 - Internet Explorer |                                                                                                    |                                                                                                    |                                                                                                    |                                                                                                    |                                                                           | - 0 ×                                                                                         |                                                                         |
|---------------------------|----------------------------------------------------------------------------------------------------|----------------------------------------------------------------------------------------------------|----------------------------------------------------------------------------------------------------|----------------------------------------------------------------------------------------------------|---------------------------------------------------------------------------|-----------------------------------------------------------------------------------------------|-------------------------------------------------------------------------|
| <b>▲</b> 福岡市              |                                                                                                    | 2                                                                                                    | 021年02月25日 13時56分                                                                                                    | 福岡市 電子入札シ                                                                                                    | ステム                                                                       | Ø                                                                                             | 発注者から発行された通                                                             |
|                           |                                                                                                    | 電子入札システム                                                                                                    | 調達案件一                                                                                                    | 覧                                                                                                    | ^                                                                         | ルブ                                                                                            | □ 知書が未参照の案件には<br>「通知書」欄に「未参照                                            |
|                           | <ul> <li>発注番号<br/>入札方字<br/>部局<br/>入札受针<br/>開札日B<br/>表示件表<br/></li> <li>No. WTO</li> <li>1</li> </ul> | <ul> <li>●</li> <li>●</li> <li>●<th>調査案件検索       閲達案件名称       送抄状況       ✓     逆抄状況       ✓     ● 取止の案件/不       ✓     ● 取止の案件/不       ✓     ● 取通       ✓     ● 単順       ✓     ● 単順       ✓     ● 単順       ▲ 抄状況     日       ★ 抄状況     日       ★ 抄状況     日       ● 単順     ●</th><th>市民       全て       第二       調案件を表示する場合は       第二       第二       第二       第二       月書等       月書等       月書等       月書等       月書等       現出第</th><th>チェックしてください<br/>後常<br/>辞退届 通知<br/>また<br/>また<br/>また<br/>また<br/>また<br/>また<br/>また<br/>ま</th><th>表示案件 1-1<br/>全案件故 1<br/>全案件故 1<br/>・<br/>・<br/>・<br/>・<br/>・<br/>・<br/>・<br/>・<br/>・<br/>・<br/>・<br/>・<br/>・</th><th>有り」の「表示」ボタン<br/>が表示されています。<br/>通知書を確認する案件の<br/>「通知書」欄にある「表<br/>示」ボタンを選択します。</th></li></ul> | 調査案件検索       閲達案件名称       送抄状況       ✓     逆抄状況       ✓     ● 取止の案件/不       ✓     ● 取止の案件/不       ✓     ● 取通       ✓     ● 単順       ✓     ● 単順       ✓     ● 単順       ▲ 抄状況     日       ★ 抄状況     日       ★ 抄状況     日       ● 単順     ● | 市民       全て       第二       調案件を表示する場合は       第二       第二       第二       第二       月書等       月書等       月書等       月書等       月書等       現出第 | チェックしてください<br>後常<br>辞退届 通知<br>また<br>また<br>また<br>また<br>また<br>また<br>また<br>ま | 表示案件 1-1<br>全案件故 1<br>全案件故 1<br>・<br>・<br>・<br>・<br>・<br>・<br>・<br>・<br>・<br>・<br>・<br>・<br>・ | 有り」の「表示」ボタン<br>が表示されています。<br>通知書を確認する案件の<br>「通知書」欄にある「表<br>示」ボタンを選択します。 |
| javascript://             |                                                                                                    |                                                                                                    |                                                                                                    |                                                                                                    |                                                                           | 🔍 100% 🔻                                                                                      |                                                                         |

|                           |          |             |                         |                    | 7522 2522 |                                |
|---------------------------|----------|-------------|-------------------------|--------------------|-----------|--------------------------------|
| ◎ 福岡市 - Internet Explorer |          | 2021年02月25  | 日 13時57分 - 福岡市 電子入札システム |                    | o ×       | 発注者から発行された通<br>知書が未参照の案件には、    |
|                           | 電子       | 入札システム 検証機能 |                         | へルプ                |           |                                |
|                           |          | i           | 通知書一覧                   |                    |           | 参照」と表示されていま                    |
|                           | 執行回数     | 通知書名        | 通知書発行日付                 | 通知書確認              |           | ਰ ਤ                            |
|                           | 保留の      | お知らせ        | 令和03年02月25日(木)13時55分    | 未参照                |           |                                |
|                           | 1 入札締    | 切のお知らせ      | 令和03年02月25日 (木) 13時54分  | 参照済                |           | 迪丸吉一見画面小衣示され<br>  ますので 「涌知書夕」欄 |
|                           | 入札書      | 受付のお知らせ     | 令和03年02月25日(木)13時53分    | 参照済                |           | の「保留のお知らせ」を選                   |
|                           | 1        | `Ibata      | `Zha±7%⊂ D LL           | \Z both rtr=71     |           | 択します。                          |
|                           | 案件修正のお知ら | · 通知音名<br>  |                         | 週 知 香 唯 記<br>参 昭 済 |           |                                |
|                           | 指名通知書    |             | 令和03年02月25日(木)13時51分    | 参昭済                |           |                                |
|                           |          |             |                         |                    |           |                                |
|                           |          |             | 戻る                      |                    |           |                                |
|                           |          |             |                         |                    |           |                                |
|                           |          |             |                         |                    |           |                                |
|                           |          |             |                         |                    |           |                                |
|                           |          |             |                         |                    |           |                                |
|                           |          |             |                         |                    |           |                                |
|                           |          |             |                         |                    |           |                                |
|                           |          |             |                         |                    |           |                                |
| increase in the           |          |             |                         |                    | € 100% ▼  |                                |

| 福岡市 | 2021年02月25日 13時58分 福岡市 電子大札シス                                                                    | (学名)            |
|-----|--------------------------------------------------------------------------------------------------|-----------------|
|     | 電手入札ジステム 領証優略                                                                                    | ~ JU J          |
|     | 保留のお知らせ                                                                                          |                 |
|     | 業者番号 13071000000901<br>資格審査登録番号 000000901<br>業者名称 福岡市物品販売(株)<br>代表者氏名 代表 太郎 様                    | 福岡市 財政局 財政部 契約課 |
|     | 下記の調達案件について、落札者の決定を次の理由により保留しましたので通知                                                             | たします。           |
|     | 58                                                                                               |                 |
|     | 発注番号 20060830000002<br>調達案件名称 市民会館ロビー備品購入<br>入札方式 指名競争・最低価格<br>開札日時 令和(3年02月25日(木)13時55分<br>保留理由 |                 |
|     | 日刷 戻る                                                                                            | <b>~</b>        |
|     |                                                                                                  |                 |
|     |                                                                                                  |                 |
|     |                                                                                                  |                 |
|     |                                                                                                  |                 |
|     |                                                                                                  |                 |
|     |                                                                                                  |                 |
|     |                                                                                                  |                 |
|     |                                                                                                  |                 |
|     |                                                                                                  |                 |
|     |                                                                                                  |                 |
|     |                                                                                                  | 100%            |

保留のお知らせ画面が表示 されます。

これで保留のお知らせの確 認手続きは完了です。

※その後、発注者より再度 落札判定処理が実施されま す。

# (2)再入札(再見積)の場合

| ◆福岡市電子入札システムからのお知らせ                                                                                              |
|----------------------------------------------------------------------------------------------------|
| 入札(見積)参加業者各位                                                                                                    |
| 再入札のお知らせを発行しましたのでお知らせ致します。<br>電子入札システムにて通知書を確認してください。                                                            |
| 調達案件番号:13070401110020060042<br>調達案件名称:理化学機械器具購入<br>入札方式名称:指名競争・最低価格<br>調達機関名称:福岡市<br>部局名 : 財政局 財政部<br>事務所名 : 契約課 |
| 再入札のお知らせ 発行日時 :令和03年02月25日 14時06分                                                                                |
| ※通知書等の内容については、発注機関へお尋ねください。                                                                                      |
| ************************************                                                                             |
| 福岡市電子調達<br>ホームページアドレス :http://keiyaku.city.fukuoka.lg.jp/bidding/01.html<br>*********                            |

| <i>@</i> 福岡市 - Internet Explorer |       |                              |                        |       | o x      |                               |
|----------------------------------|-------|------------------------------|------------------------|-------|----------|-------------------------------|
| <b>ふ</b> 福岡市                     |       | 2021年02月25[<br>電子】ねシステム 検証機能 | 3 14時07分 福岡市 電子入札システム  | ヘルプ   | Ø        | ■発注者から発行された通<br>知書が未参照の案件には、  |
|                                  |       | j                            | 通知書一覧                  |       |          | 「通知書確認」欄に「未<br>参照」と表示されていま    |
|                                  | 執行回数  | 通知書名                         | 通知書発行日付                | 通知書確認 |          | す。                            |
|                                  | 2     | 再入札のお知らせ                     | 令和03年02月25日 (木) 14時06分 | 未参照   |          |                               |
|                                  |       | 入札締切のお知らせ                    | 令和03年02月25日 (木) 14時05分 | 参照済   |          | 通知書一覧画面の表示し、                  |
|                                  |       | 入札書受付のお知らせ                   | 令和03年02月25日(木)14時04分   | 参照済   |          | 「通知者名」欄の「再入礼<br>のお知らせ」を選択します。 |
|                                  |       | 通知書名                         | 通知書発行日付                | 通知書確認 |          |                               |
|                                  | 案件修正の | お知らせ                         | 令和03年02月25日(木)14時04分   | 参照済   |          |                               |
|                                  | 指名通知書 |                              | 令和03年02月25日(木)14時03分   | 参照済   |          |                               |
|                                  |       |                              | 戻る                     |       |          |                               |
|                                  |       |                              |                        | e,    | 100% 🔹 . |                               |

再入札のお知らせが発行されると、連絡先E-mail宛て に通知書発行趣旨のメール が届きます。

電子入札システムにログイ ン後、以下の操作により通 知書を確認します。

※以下再見積についても同 様の操作となります。

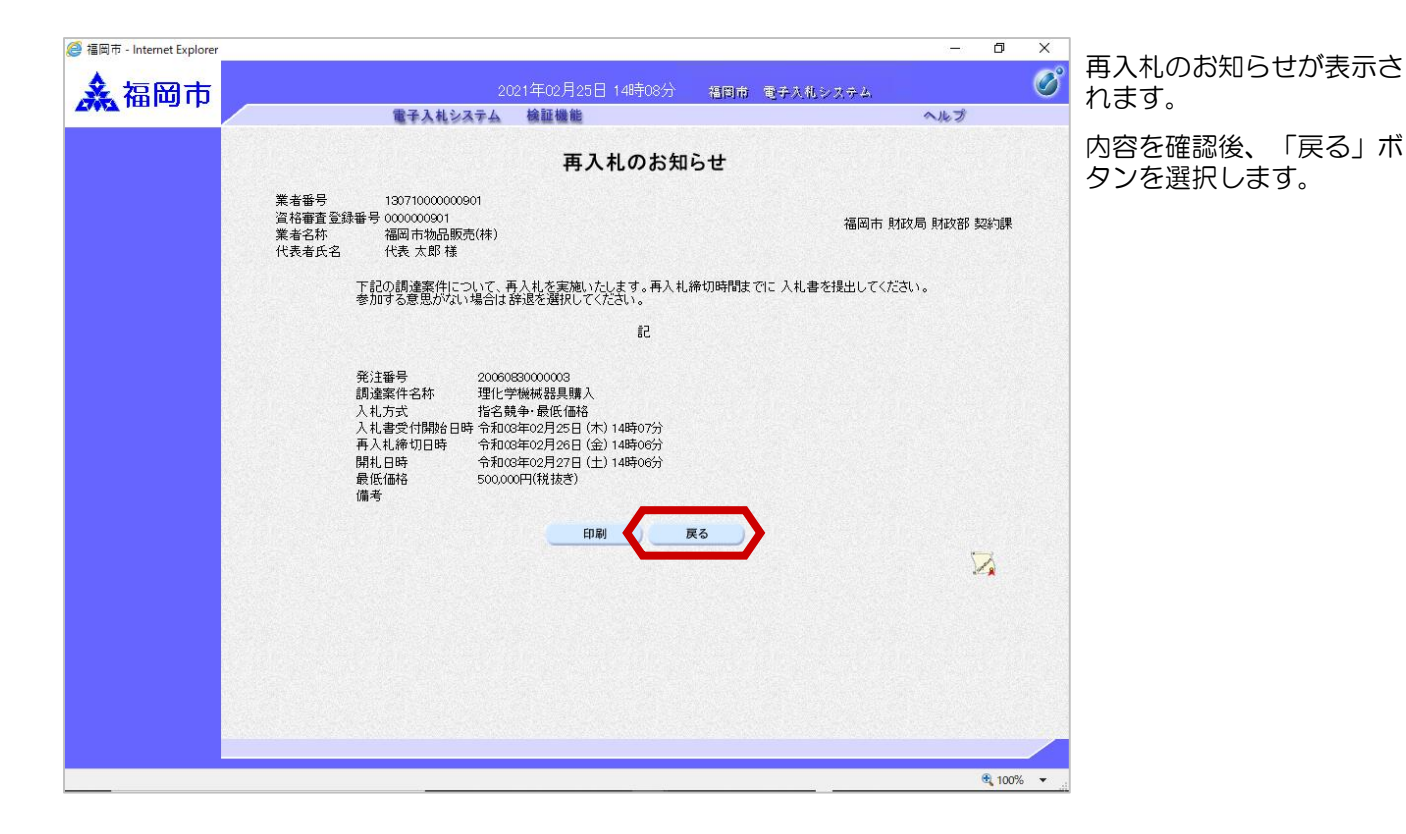

*叠* 福岡市 - Internet Explore \_\_\_ ٥ × 入札書を提出する案件の Ő 🗼 福岡市 「入札書/見積書」欄にあ 電子入札システム 検証機能 ヘルプ る「提出」ボタンを選択し 調達案件一覧 ます。 調達案件検索 発注番号 20060830000003 調達案件名称 入札方式 全て V 進捗状況 全て ~ 部局 財政局 財政部 ~ ☑ 取止め案件/不調案件を表示する場合はチェックしてください ※辞退する場合は、「辞 入札受領期限 ~ 退」ボタンを選択後、辞退 開札.日時 ~ 届を提出します。 表示件数 10 🗸 表示案件 1-1 全案件数 1 - ●昇順 ●降順 案件表示順序 発注番号 検索 🕙 1 🕟 証明書等/ 提案書等 提出 再提出 入礼書/ 見積書 発注者からの アナウンス No. WTO 調達案件名称 進捗状況 辞退届 通知書 入札書/ 見積書受付中 提出 理化学機械器具購入 表示 1 提出 表示案件 1-1 全案件数 1 再入札になった案件 1 🕑 は、再び「提出」ボ タンが表示されてい ます。 🔩 100% 🛛 🔻 javascript://

| 福岡市 - Internet Explorer |                                      |                                                | - 0                                                    |
|-------------------------|--------------------------------------|------------------------------------------------|--------------------------------------------------------|
| ▲ 福岡市                   |                                      | 2021年02月25日 14時10分 🐐                           | 個問市 電子入札システム                                           |
|                         | 電子入札                                 | システム 検証機能                                      | へルプ                                                    |
|                         | 福岡市 財政局 財政部 契約課                      | 入札書提出                                          | 業者番号 : 130710000000901                                 |
|                         |                                      |                                                | 資格審査登録番号:000000901<br>業者名称 :福岡市物品販売(株)<br>代表者氏名 :代表 太郎 |
|                         | 本件入札                                 | に関する入札説明書及び契約条項を熟知し下記                          | 己の金額により入札いたします。                                        |
|                         | 発注番号<br>調達案件名称<br>入札方式<br>1.4.55(回数) | : 20060830000003<br>: 理化学楸械器具購入<br>: 指名競争-最低価格 |                                                        |
|                         | 入札金額                                 | :                                              | 900,000 円(税抜き)<br><b>90万</b> 円(税抜き)                    |
|                         | <連絡先><br>氏名                          | : 代表 太郎                                        |                                                        |
|                         | 電話番号                                 | : 092-111-2222                                 |                                                        |
|                         | FAX<br>メールアドレス                       | : 000-000-0000                                 |                                                        |
|                         |                                      | 提出内容確認 戻る                                      |                                                        |
|                         |                                      |                                                |                                                        |
|                         |                                      |                                                |                                                        |
|                         |                                      |                                                |                                                        |
|                         |                                      |                                                |                                                        |
|                         |                                      |                                                |                                                        |
|                         |                                      |                                                | <b>a</b> 100%                                          |

入札書提出画面が表示され ます。

入札金額を入力後、「提出 内容確認」ボタンを選択し ます。

| <ul> <li>② 福岡市 - Internet Explorer</li> <li>2021年02月25日 14時11分</li> <li>2021年02月25日 14時11分</li> <li>2021年02月25日 14時11分</li> </ul>                                                       | - 『 ×<br>「提出」ボタンを選択しま<br>す。                 |
|----------------------------------------------------------------------------------------------------|---------------------------------------------|
| スれ書提出内容<br>福岡市財政局財政部契約課様<br>本件入札に関する入札説明書及び契約条項を熟知して<br>発注審号 : 200083000008<br>調査案件名称: 理化学機械器具購入<br>入札方式 : 指名競争:最低循格<br>入札執行回数: 2回目<br>入札金額 : 900,000 円(税払<br>- (00下 四(税払               | #認     ****************************         |
| <ul> <li>(1900) F1(わたなる</li> <li>&lt;道絡先&gt;</li> <li>氏名 : 代表 太郎<br/>電話番号 : 002-111-2222</li> <li>FAX : 000-000-0000</li> <li>メールアドレス : denty c@ebid test.com</li> <li>印刷 提出</li> </ul> | 「戻る」ボタンを選択すると、1つ前の「入札書作成」画面に戻って修正することができます。 |
| 入札書提出内容確認画面は、<br>後日表示することができない<br>ため、必ずこの時点で印刷し<br>てください。                                                                                                    | هر ۲۰۰۵ - مرا<br>هر ۲۰۰۴ - مرا              |

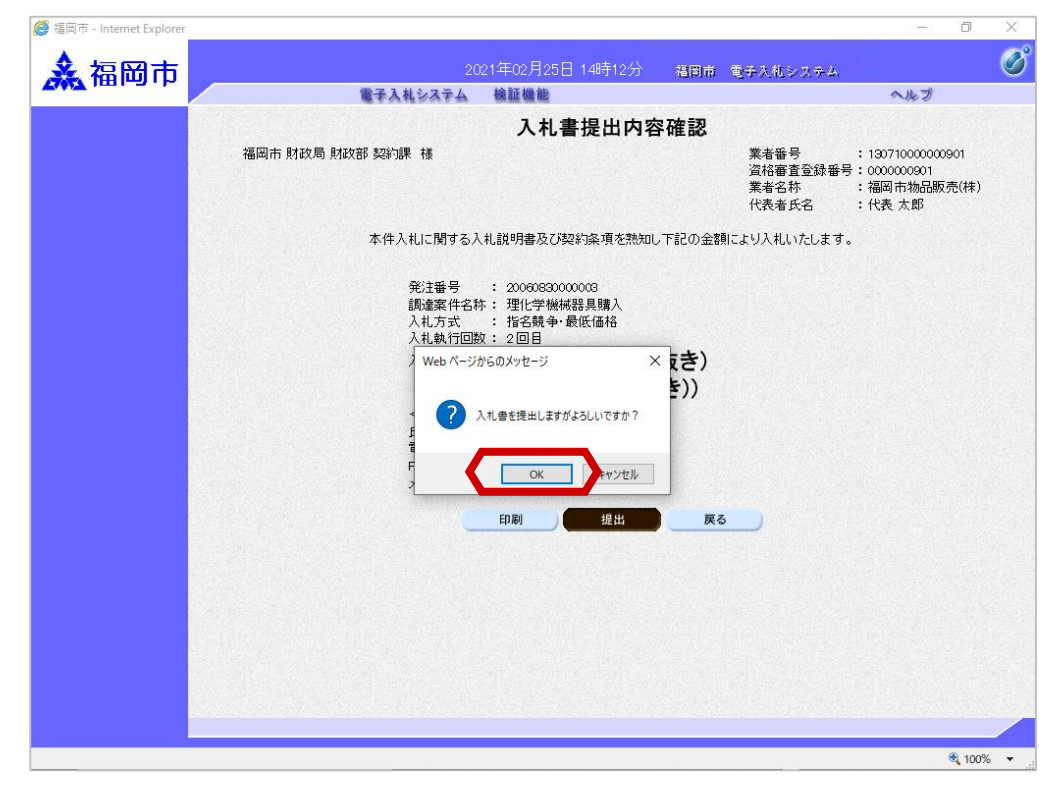

確認ダイアログが表示され ますので、「OK」ボタンを 選択します。

| ◎ <sup>福岡市 - Internet Explorer</sup> | 2021年02月25日 14時13分 - 福岡市 電子入札システム<br>電子入札システム - 絵簡撮範                                                                                                    | ヘルプ | 0 ×      | 、入札書送信完了画面が表示<br>されます。                                           |
|--------------------------------------|----------------------------------------------------------------------------------------------------|-----|----------|------------------------------------------------------------------|
|                                      | 入札書送信完了                                                                                                    |     |          | 受信日時のミリ秒がくじ番<br>号となります。                                          |
|                                      | 入札書は正常に送信されました。<br>発注番号 : 2006083000003<br>調達案件名称:理化学械械器具購入<br>執行回数 : 2<br>業者番号 : 13071000000901<br>業者名称 : 福岡市物品販売(株)<br>受信確認日晷: 会加20年2月25日 14時13分11秒 089ミリ秒 |     |          | これで再入札書の提出は完<br>了です。                                             |
|                                      | (し番号 :089<br>上記受信日時のミリ秒がくじ番号となります。<br>調達案件一覧                                                                                                    |     |          | 後日この画面を表示する<br>ことはできないため、必<br>要な際は、 <u>この画面を印</u><br>刷しておいてください。 |
|                                      |                                                                                                    |     |          |                                                                  |
|                                      |                                                                                                    |     | € 100% · |                                                                  |

不落随意契約のお知らせが 発行されると、連絡先Email宛てに通知書発行趣旨 のメールが届きます。

電子入札システムにログイン後、以下の操作により通

知書を確認します。

## (3)不落随契の場合

| ◆福岡市電子入札システムからのお知らせ                                                                                            |
|----------------------------------------------------------------------------------------------------|
| 入札(見積)参加業者各位                                                                                                   |
| 不落随意契約のお知らせを発行しましたのでお知らせ致します。<br>電子入札システムにて通知書を確認してください。                                                       |
| 調達案件番号:13070401110020060040<br>調達案件名称:理化学機械器具購入<br>入札方式名称:指名競争・最低価格<br>調達機関名称:福岡市<br>部局名 :財政局 財政部<br>事務所名 :契約課 |
| 不落随意契約のお知らせ 発行日時 : 令和03年02月25日 14時16分                                                                          |
| ※通知書等の内容については、発注機関へお尋ねください。                                                                                    |
| ************************************                                                                           |
| 福岡市電子調達<br>ホームページアドレス : http://keiyaku.city.fukuoka.lg.jp/bidding/01.html<br>**********                        |

| ◎ <sub>福岡市</sub> - Internet Explorer |              | 2021年02月25日<br>電子入札システム 検証機能 | 日 14時17分 - 福岡市 電子入札システム | -<br>ヘルプ | o ×        | 発注者から発行された通<br>知書が未参照の案件には、<br>「通知書確認」欄に「未 |
|--------------------------------------|--------------|------------------------------|-------------------------|----------|------------|--------------------------------------------|
|                                      |              | i                            | 通知書一覧                   |          |            | 参照」と表示されていま                                |
|                                      | 執行回数         | 通知書名                         | 通知書発行日付                 | 通知書確認    |            | 9 .                                        |
|                                      | 3            | 見積依頼通知書                      | 令和03年02月25日(木)14時16分    | 未参照      |            |                                            |
|                                      |              | 不落随意契約のお知らせ                  | 令和03年02月25日(木)14時16分    | 未参照      |            | 通知書一覧画面か表示し、<br>「通知書名」欄の「不落随               |
|                                      |              | 入札締切のお知らせ                    | 令和03年02月25日(木)14時15分    | 参照済      |            | 音切約のお知らせ」を選択                               |
|                                      | 2            | 入札書受付のお知らせ                   | 令和03年02月25日(木)14時13分    | 参照済      |            | します。                                       |
|                                      |              | 再入札のお知らせ                     | 令和03年02月25日 (木) 14時06分  | 参照済      |            |                                            |
|                                      | 1            | 入札締切のお知らせ                    | 令和03年02月25日(木)14時05分    | 参照済      |            |                                            |
|                                      |              | 入札書受付のお知らせ                   | 令和03年02月25日(木)14時04分    | 参照済      |            |                                            |
|                                      |              | 通知書名                         | 通知書発行日付                 | 通知書確認    |            |                                            |
|                                      | <u>案件修正0</u> | <u>)お知らせ</u>                 | 令和03年02月25日(木)14時15分    | 参照済      |            |                                            |
|                                      | 指名通知書        | <u>)</u>                     | 令和03年02月25日(木)14時03分    | 参照済      |            |                                            |
|                                      |              |                              | <b>戻</b> る              |          |            |                                            |
|                                      |              |                              |                         | 1        | 🔩 100% 👻 🔐 |                                            |

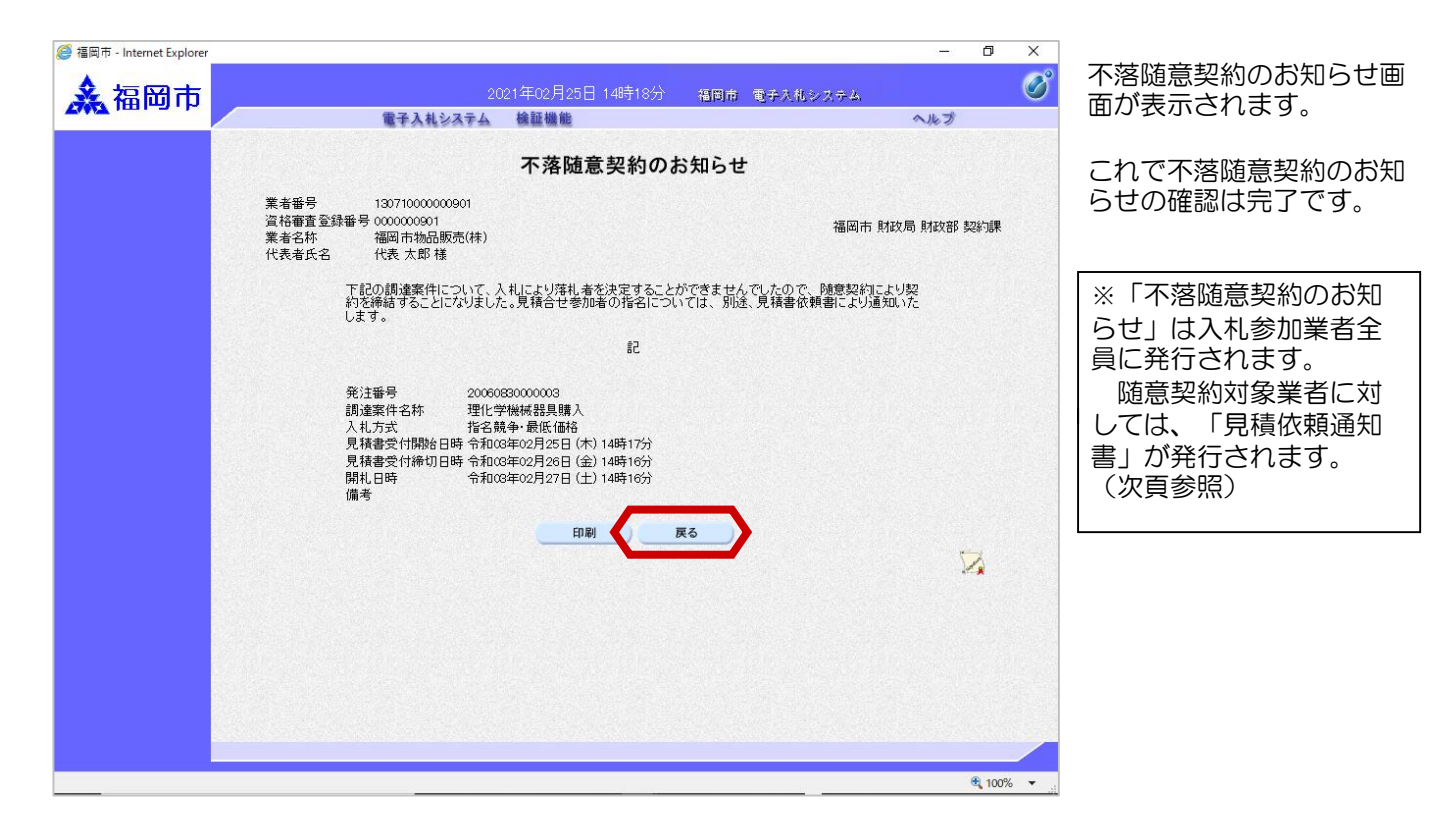

見積依頼通知書のお知らせ が発行されると、連絡先Email宛てに通知書発行趣旨 のメールが届きます。

電子入札システムにログイン後、以下の操作により通

知書を確認します。

| ◆福岡市電子入札システムからのお知らせ                                                                                            |
|----------------------------------------------------------------------------------------------------|
| 入札(見積)参加業者各位                                                                                                   |
| 見積依頼通知書を発行しましたのでお知らせ致します。<br>電子入札システムにて通知書を確認してください。                                                           |
| 調達案件番号:13070401110020060040<br>調達案件名称:理化学機械器具購入<br>入札方式名称:指名競争・最低価格<br>調達機関名称:福岡市<br>部局名 :財政局 財政部<br>事務所名 :契約課 |
| 見積依頼通知書 発行日時 :令和03年02月25日 14時16分                                                                               |
| ※通知書等の内容については、発注機関へお尋ねください。                                                                                    |
| ************************************                                                                           |
| 福岡市電子調達<br>ホームページアドレス : http://keiyaku.city.fukuoka.lg.jp/bidding/01.html<br>***********                       |

| ◎ 福岡市 - Internet Explorer ▲福岡市 | 執行回数          | 2021年02月25日<br>電子入札システム 検証機能<br>道知書名 | 14時19分 福岡市 電子入札システム<br><b> 通知書一覧</b><br>通知書発行日付 | -<br>へルプ<br>通知書確認 | O X      | 発注者から発行された通<br>知書が未参照の案件には、<br>「通知書確認」欄に「未<br>参照」と表示されていま<br>す。 |
|--------------------------------|---------------|--------------------------------------|-------------------------------------------------|-------------------|----------|-----------------------------------------------------------------|
|                                |               |                                      |                                                 | 土 关照              |          |                                                                 |
|                                |               | 不落随意契約のお知らせ                          | 令和03年02月25日(木)14時16分                            | 参照済               |          | 通知書一覧画面が表示し、                                                    |
|                                |               | 入札締切のお知らせ                            | 令和03年02月25日 (木) 14時15分                          | 参照済               |          | 「通知自日」佩の「光復欣」                                                   |
|                                | 2             | 入礼書受付のお知らせ                           | 令和03年02月25日 (木) 14時13分                          | 参照済               |          |                                                                 |
|                                |               | 再入札のお知らせ                             | 令和03年02月25日 (木) 14時06分                          | 参照済               |          |                                                                 |
|                                |               | 入札締切のお知らせ                            | 令和03年02月25日 (木) 14時05分                          | 参照済               |          |                                                                 |
|                                |               | 入礼書受付のお知らせ                           | 令和03年02月25日(木)14時04分                            | 参照済               |          |                                                                 |
|                                |               | 通知書名                                 | 通知書発行日付                                         | 通知書確認             |          |                                                                 |
|                                | <u>案件修正</u> 0 | <u> Dお知らせ</u>                        | 令和03年02月25日(木)14時15分                            | 参照済               |          |                                                                 |
|                                | 指名通知書         | Ł                                    | 令和03年02月25日(木)14時03分                            | 参照済               |          |                                                                 |
|                                |               |                                      | Rð                                              |                   | € 100% · |                                                                 |

| O 福岡市 - Internet Explorer |                              |                                                          |                     |                          | - ť                           | 5 >  |
|---------------------------|------------------------------|----------------------------------------------------------|---------------------|--------------------------|-------------------------------|------|
| ▲ 福岡市                     |                              |                                                          | 21年02月25日 14時21分    | 福岡市 電子入札システム             |                               | (    |
|                           |                              | 子入札システム                                                  | 檢証機能                |                          | へルプ                           |      |
|                           |                              |                                                          | 見積依頼通知              | ŧ                        |                               |      |
|                           | 業者番号<br>資格審査登録番号 (<br>業者名称 ; | 130710000000901<br>0000000901<br>福岡市物品販売(株)<br>(市契約担当者様) | 様                   | 令和03年0<br>福岡市 財政局 財      | 事務連絡<br>12月25日 (木)<br>1政部 契約課 |      |
|                           |                              | 툇                                                        | 見積合わせの実施            | (依頼)                     |                               |      |
|                           |                              | とについて 別紙仕ま                                               | 羊車に其づき見詰のうう 下記の     | )とおい見 詰進の 提中をお願い (すす     |                               |      |
|                           |                              | CIC 201 CC 20000111                                      | 記                   |                          |                               |      |
|                           | 1 提出                         | 出期間                                                      | 令和03年02月25日(木)14時17 | '分~ 令和03年02月26日(金)14時16分 |                               |      |
|                           | 2 提出                         | 比場所                                                      | 契約課                 |                          |                               |      |
|                           | 3 物作                         | <b>羊名</b>                                                | 理化学機械器具購入           |                          |                               |      |
|                           | 4 発注                         | 主番号                                                      | 20060830000003      |                          |                               |      |
|                           | 5 備考                         | ŧ                                                        |                     |                          |                               |      |
|                           |                              |                                                          |                     |                          |                               |      |
|                           |                              |                                                          |                     |                          |                               |      |
|                           |                              |                                                          | 6                   |                          |                               |      |
|                           |                              |                                                          | 印刷 戻                | 3                        |                               |      |
|                           |                              |                                                          |                     |                          | 12                            |      |
|                           |                              |                                                          |                     |                          |                               |      |
|                           |                              |                                                          |                     |                          | ÷.                            | 100% |

見積依頼通知書が表示され ます。

内容を確認後、「戻る」ボ タンを選択します。

|             |          |             | 電子入札システム 植         | 証機能                               |                         |                          |            | へルプ             | and the second second sec |
|-------------|----------|-------------|--------------------|-----------------------------------|-------------------------|--------------------------|------------|-----------------|----------------------------------------------------------------------------------------------------|
|             |          |             |                    | 調達案                               | 牛一覧                     |                          |            |                 |                                                                                                    |
|             |          |             |                    | 調達案(                              | <b>非検索</b>              |                          |            |                 |                                                                                                    |
|             | 発注番号     | <b>}</b>    | 20060830000003     | 調達案件名                             | 5年                      |                          |            |                 |                                                                                                    |
|             | 入札方式     | ¢.          | 全て 、               | · 進捗状況                            | 全て                      |                          | ~          |                 |                                                                                                    |
|             | 部局       |             | 財政局 財政部 🗸          | - ☑ 取止め業                          | (件/不調案件を表示              | 、する場合はき                  | エックしてく     | ださい             |                                                                                                    |
|             | 入札受得     | 頁期限         |                    |                                   |                         |                          | 1          |                 |                                                                                                    |
|             | 開札日日     | <del></del> |                    | ·····                             |                         | 1                        |            |                 |                                                                                                    |
|             | 来 テ (升)  | łя (        | 10                 |                                   |                         |                          | -          | ± =             | 安件 1 1                                                                                                    |
|             | \$2,0013 | •           |                    |                                   |                         |                          |            | 全案              |                                                                                                    |
|             | 案件表法     | 同原序         | ● 発注番号           ● | 昇順                                |                         |                          |            | 检索 (1)          |                                                                                                    |
|             |          | 1           |                    |                                   | =TeD thet /             |                          |            |                 | 1                                                                                                    |
| No          | . wtc    |             | 調達案件名称             | 進捗状況                              | 計明書寺/<br>提案書等<br>提出 再提出 | 入礼書/<br>見積書              | 辞退届        | 通知書             | 発注者から(<br>アナウンス                                                                                                    |
| 100 000 000 |          | 理化学模        | 《械器具購入             | 入札書/<br>見積書受付中                    |                         | 提出                       | 提出         | 表示              |                                                                                                    |
| 1           |          | 21010/2     |                    | Second and a second second second |                         | ~                        |            | 表示案             | 【件 1-1                                                                                                    |
| 1           |          |             |                    |                                   |                         | $\langle \rangle$        |            | () <del>,</del> | Ffi¥ I                                                                                                    |
| 1           |          |             |                    |                                   |                         |                          |            | 全案件             |                                                                                                    |
| 1           |          |             |                    | 見                                 | 遺を依頼さ                   | これた案                     | 件          | 全案件             | 1 🕑                                                                                                    |
| 1           |          |             |                    | 見ば                                | 遺を依頼さ<br>「提出」           | く<br>れた案<br>ボタン          | <br>件<br>が | 全案件             | 1 🕑                                                                                                    |
| 1           |          |             |                    | 見は、表                              |                         | _/<br>をれた案<br>ボタン<br>います | 作<br>が     |                 | 1 🕑                                                                                                    |
| 1           |          |             |                    | 見<br>は、<br>表                      |                         | くれた案<br>ボタン<br>います。      | 件<br>が     |                 | 1 🕑                                                                                                    |
|             |          |             |                    | 見<br>は、<br>表                      | 遺を依頼さ<br>「提出」<br>示されてい  | をれた案<br>ボタン<br>います。      | 件<br>が     |                 | 1 🕟                                                                                                    |
| 1           |          |             |                    | 見<br>は<br>表                       |                         | をれた案<br>ボタン<br>います。      | 件<br>′が    | 全案件<br>(1)      | 1 🍺                                                                                                    |

入札書を提出する案件の 「入札書/見積書」欄にあ る「提出」ボタンを選択し ます。

| ◎ 福岡市 - Internet Explorer | 2021年02月25日 14時26分 福岡                                                                                                    | - ロ ×<br>前 モチ入信システム                                                                       | 見積書提出画面が表示されます                          |
|---------------------------|----------------------------------------------------------------------------------------------------|-------------------------------------------------------------------------------------------|-----------------------------------------|
|                           | 電子入札システム 綺麗機能<br>見積書提出<br>福岡市財政局財政部 契約課 様                                                                                              | ヘルプ<br>業者番号 : 13071000000901<br>資格審査登録番号: 000000901<br>業者名称 : 福岡市物品販売(株)<br>代表者氏名 : 代表 太郎 | 入札金額を入力後、「提出<br>内容確認」ボタンを選択し<br>ます。     |
|                           | 本件見稿に関する見様説明書及び契約条項を熟知し下記の:<br>発注番号 : 200083000003<br>関連案件名称 : 理化学機械器具限入<br>入れ方式 : 指名執争・最低価格<br>見積余額 : 1回<br>見積余額 : 100000 円(税抜ぎ)<br>< | 金額により見執いたします。<br>1,000,000 円(税抜き)<br><b>100万</b> 円(税抜き)                                   | ※辞退する場合は、「辞<br>退」ボタンを選択後、辞退<br>届を提出します。 |
| javascript://             |                                                                                                    | 🔩 100% 💌 🔐                                                                                |                                         |

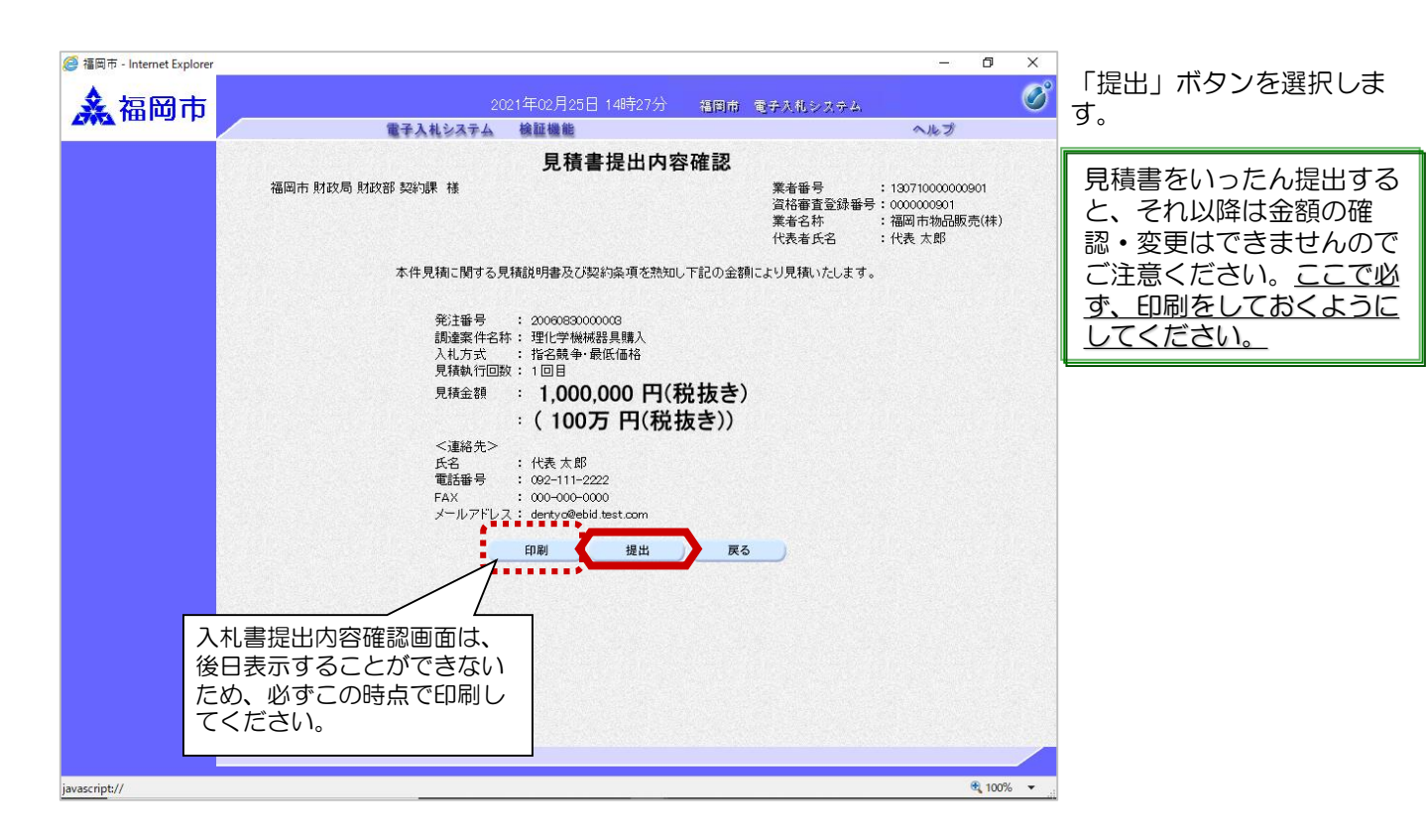

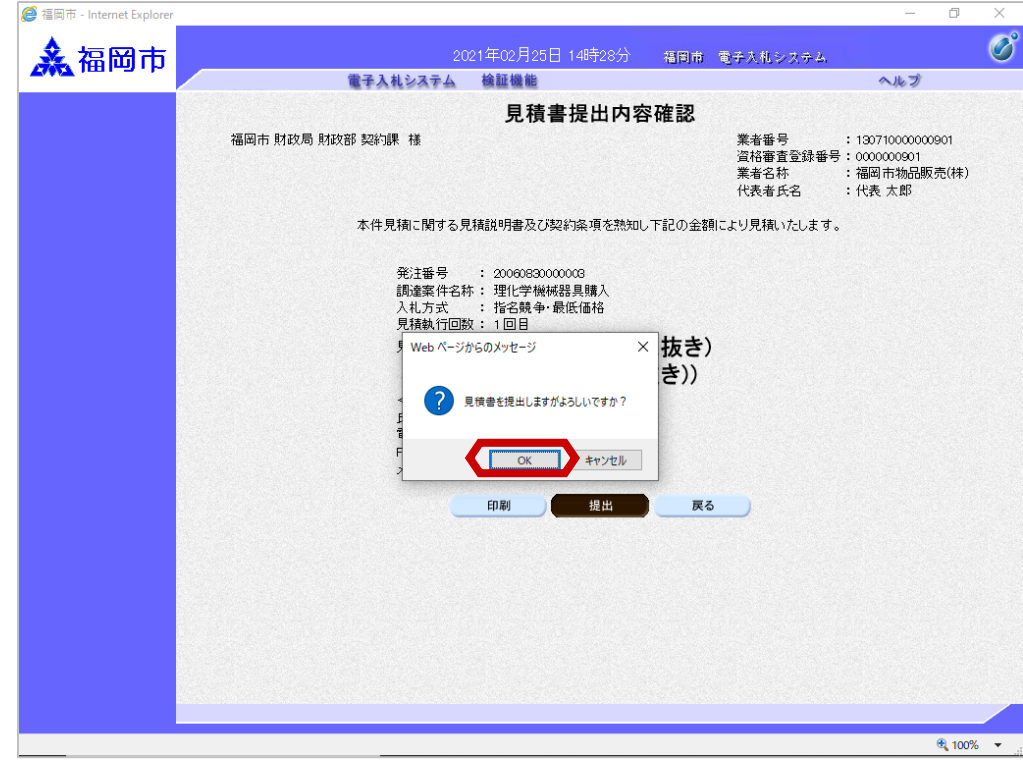

確認ダイアログが表示され ますので、「OK」ボタンを 選択します。

| <sup>愛 福岡市 - Internet Explorer</sup> | 2021年02月25日 14時29分 - 福岡市 電子水瓶システム<br>電子入札システム - 検証機能                                                                              | ー | 0 ×             | 見積書送信完了画面が表示<br>されます。                                            |
|--------------------------------------|----------------------------------------------------------------------------------------------------|---|-----------------|------------------------------------------------------------------|
|                                      | 見積書送信完了                                                                                                    |   |                 | 受信日時のミリ秒がくじ番<br>号となります。                                          |
|                                      | 見積書は正常に送信されました。<br>発注番号 : 2006083000003<br>調達案件名称:理化学機械器具購入<br>執行回数 :1                                                            |   |                 | これで見積書の提出は完了<br>です。                                              |
|                                      | 業者番号 : 13071000000901<br>業者名称 : 福岡市物品販売(株)<br>受信確認目時::合和G年で目25日 14時29分43秒 668ミリ秒<br>くじ番号 : 669<br>上記受信日時のミリ秒がくじ番号となります。<br>講連案件一覧 |   |                 | 後日この画面を表示する<br>ことはできないため、必<br>要な際は、 <u>この画面を印</u><br>刷しておいてください。 |
|                                      |                                                                                                    |   |                 |                                                                  |
|                                      |                                                                                                    |   |                 |                                                                  |
|                                      |                                                                                                    |   |                 |                                                                  |
|                                      |                                                                                                    |   | <b>€</b> 100% ▼ | 4                                                                |

不調のお知らせが発行される と、連絡先E-mail宛てに通知 書発行趣旨のメールが届きま

電子入札システムにログイン後、以下の操作により通知書

す。

を確認します。

#### (4) 不調の場合

| ◆福岡市電子入札システムからのお知らせ                                                                                          |
|----------------------------------------------------------------------------------------------------|
| 入札(見積)参加業者各位                                                                                                 |
| 不調のお知らせを発行しましたのでお知らせ致します。<br>電子入札システムにて通知書を確認してください。                                                         |
| 調達案件番号:13070401110020060049<br>調達案件名称:00医療品購入<br>入札方式名称:指名競争・最低価格<br>調達機関名称:福岡市<br>部局名 :財政局 財政部<br>事務所名 :契約課 |
| 不調のお知らせ 発行日時 :令和03年02月25日 13時48分                                                                             |
| ※通知書等の内容については、発注機関へお尋ねください。                                                                                  |
| ************************************                                                                         |
| 福岡市電子調達<br>ホームページアドレス : http://keiyaku.city.fukuoka.lg.jp/bidding/01.html                                    |

|                                                                                                    |                                            | 電子入核                                                                                                    | ルシステム 検証                                                                                                    | 機能                                                                                                    |                                                                                                    |                                                                                                    |                                                                                                    | へルプ                                                                                                    | 1                                                                                                    |
|----------------------------------------------------------------------------------------------------|--------------------------------------------|----------------------------------------------------------------------------------------------------|----------------------------------------------------------------------------------------------------|----------------------------------------------------------------------------------------------------|----------------------------------------------------------------------------------------------------|----------------------------------------------------------------------------------------------------|----------------------------------------------------------------------------------------------------|----------------------------------------------------------------------------------------------------|----------------------------------------------------------------------------------------------------|
|                                                                                                    |                                            |                                                                                                    |                                                                                                    | 調達案件                                                                                                    | 一覧                                                                                                    |                                                                                                    |                                                                                                    |                                                                                                    |                                                                                                    |
|                                                                                                    |                                            |                                                                                                    |                                                                                                    | 調達案件                                                                                                    | 検索                                                                                                    | de la solu                                                                                                    |                                                                                                    |                                                                                                    |                                                                                                    |
| ş                                                                                                    | 彩注番号                                       | 20060913                                                                                                    | 00000003                                                                                                    | 調達案件名称                                                                                                    | 医療品                                                                                                    |                                                                                                    |                                                                                                    |                                                                                                    |                                                                                                    |
| ;                                                                                                    | 、札方式                                       | 全て                                                                                                    | ~                                                                                                    | 1 進捗状況                                                                                                    | 全て                                                                                                    |                                                                                                    | ~                                                                                                    |                                                                                                    |                                                                                                    |
| ŧ                                                                                                    | 移局                                         | 財政局 財                                                                                                    | 1政部 🗸                                                                                                    | □取止め案件                                                                                                    | 井/不調案件を表示                                                                                                    | する場合は                                                                                                    | チェックしてく                                                                                                    | (ださい                                                                                                    |                                                                                                    |
| ;                                                                                                    | <b>人</b> 札受領                               | 期限                                                                                                    |                                                                                                    |                                                                                                    |                                                                                                    |                                                                                                    | 1                                                                                                    | The second                                                                                                    |                                                                                                    |
| 1                                                                                                    | 剥札日時                                       |                                                                                                    |                                                                                                    | ·····                                                                                                    |                                                                                                    |                                                                                                    |                                                                                                    |                                                                                                    |                                                                                                    |
| 3                                                                                                    | 長元任数                                       |                                                                                                    |                                                                                                    |                                                                                                    |                                                                                                    |                                                                                                    | -                                                                                                    | <b> </b>                                                                                                    | - 安件 1_1                                                                                                    |
|                                                                                                    | CANTRA                                     | <u> </u>                                                                                                    |                                                                                                    |                                                                                                    |                                                                                                    |                                                                                                    | 0                                                                                                    |                                                                                                    | 《朱叶···<br>《件数 1                                                                                                    |
| 3                                                                                                    | 同件表示                                       | 順序 発注番号                                                                                                    | ✓ ●昇                                                                                                    | 順                                                                                                    |                                                                                                    |                                                                                                    |                                                                                                    | 検索                                                                                                    | 1                                                                                                    |
|                                                                                                    |                                            |                                                                                                    | ⊖ p≆                                                                                                    | 川臣                                                                                                    |                                                                                                    |                                                                                                    |                                                                                                    | - CAR                                                                                                    |                                                                                                    |
| -                                                                                                    |                                            |                                                                                                    |                                                                                                    |                                                                                                    | IN THE REAL PROPERTY.                                                                                                    |                                                                                                    |                                                                                                    |                                                                                                    |                                                                                                    |
| No.                                                                                                    | wто                                        | 調達案件                                                                                                    | 1名称                                                                                                    | 進捗状況                                                                                                    | 証明書等/<br>提案書等<br>提出 再提出                                                                                                    | 入礼書/<br>見積書                                                                                                    | 辞退届                                                                                                    | 通知書                                                                                                    | 発注者から(<br>アナウンス                                                                                                    |
| 1                                                                                                    |                                            | 00医療品購入                                                                                                    |                                                                                                    | 結果通知書発行済                                                                                                    |                                                                                                    |                                                                                                    |                                                                                                    | 表示 未参照有り                                                                                                    |                                                                                                    |
|                                                                                                    |                                            |                                                                                                    |                                                                                                    |                                                                                                    |                                                                                                    | -                                                                                                    | 3                                                                                                    | 表示案                                                                                                    | 昇件 1−1                                                                                                    |
|                                                                                                    |                                            |                                                                                                    |                                                                                                    |                                                                                                    |                                                                                                    |                                                                                                    | ۲                                                                                                    | 全案件                                                                                                    | 特数 1                                                                                                    |
|                                                                                                    |                                            |                                                                                                    |                                                                                                    |                                                                                                    |                                                                                                    |                                                                                                    |                                                                                                    |                                                                                                    | 1 🕟                                                                                                    |
|                                                                                                    |                                            |                                                                                                    |                                                                                                    |                                                                                                    |                                                                                                    |                                                                                                    |                                                                                                    |                                                                                                    |                                                                                                    |
|                                                                                                    |                                            |                                                                                                    |                                                                                                    |                                                                                                    |                                                                                                    |                                                                                                    |                                                                                                    |                                                                                                    |                                                                                                    |
|                                                                                                    |                                            |                                                                                                    |                                                                                                    |                                                                                                    |                                                                                                    |                                                                                                    |                                                                                                    |                                                                                                    |                                                                                                    |
|                                                                                                    |                                            |                                                                                                    |                                                                                                    |                                                                                                    |                                                                                                    |                                                                                                    |                                                                                                    |                                                                                                    |                                                                                                    |
| the second second second second second second second second second second second second second second second se |                                            |                                                                                                    |                                                                                                    |                                                                                                    |                                                                                                    |                                                                                                    |                                                                                                    |                                                                                                    |                                                                                                    |
|                                                                                                    |                                            |                                                                                                    |                                                                                                    |                                                                                                    |                                                                                                    |                                                                                                    |                                                                                                    |                                                                                                    |                                                                                                    |
|                                                                                                    | う<br>う<br>う<br>す<br>ま<br>。<br>別<br>の.<br>1 | <ul> <li>発注番号</li> <li>入札方式</li> <li>部局</li> <li>入札受領</li> <li>開札日時</li> <li>表示件数</li> <li>案件表示</li> </ul> No. ₩TO <ol> <li>1</li> </ol> | <ul> <li>発注番号 20060913</li> <li>入札方式 全て</li> <li>部局 財政局則</li> <li>入札受領期限</li> <li>開札日時</li> <li>表示件数 10 √</li> <li>案件表示順序 完注番号</li> </ul> | <ul> <li>発注番号 200609130000008</li> <li>入札方式 全て ✓</li> <li>部局 財政局財政部 ✓</li> <li>入札受領期限</li> <li>開札日時</li> <li>素示件数 10 √</li> <li>案件表示順序 死注番号 ○ ♀</li> <li>○ ♀</li> <li>№</li> <li>WTO 調確案件名枠</li> <li>1</li> </ul> | 調査案件         第2注番号       200609130000003       調査案件名体         利北方式       全て       ジロンはの案件         部局       財政局財政部       ジロンはの案件         利北ご時期限       ジロンはの案件         現北日時       ジロンはの案件         素示件数       10 マ         案件表示順序       発注番号       ● 昇順         No.       WTO       調査案件名林       進身状況         1       ○○医療品購入       結果通知書発行済 | 調達案件一覧         第注番号       200000130000003         入礼方式       全て         部局       則茲馬 財茲島         月紅月間       ●         開札日時       ●         表示件数       10 マ         案件表示順序       免注番号         ● 昇順         ● 月順         ● 日順         ● 日順         ● 日順         ● 日順         ● 日順         ● 日順         ● 日順         ● 日順         ● 日順         ● 日順         ● 日順         ● 日前         ● 日前 | 調査案件一覧         調査案件検索         第二番号       200009130000003       調査案件技術         入札方式       全て       運動状況       空         部局       開政局財政部       運動状況       空       回         開札日時       一       一       三       三         裏作表示傳動       10 √       三       三       三       三         家件表示順事       免注番号       ●       ●       三       ○       三         No.       WTO       調確案件名称       連捗状況       証明書等/<br>提案書等       ▲       人具書         1       ○○医療品書       結果通知書発行達       ●       ●       ●       ●       ●       ●       ●       ●       ●       ●       ●       ●       ●       ●       ●       ●       ●       ●       ●       ●       ●       ●       ●       ●       ●       ●       ●       ●       ●       ●       ●       ●       ●       ●       ●       ●       ●       ●       ●       ●       ●       ●       ●       ●       ●       ●       ●       ●       ●       ●       ●       ●       ●       ●       ●       ●       ●       ●       ●       ●       ● | 調定案件-P覧         調査案件4%       医原品         入札方式       全て       ✓         部局       所以同时改部       ●       ●         別は日時       ●       ●       ●         表示件数       10 ✓       ●       ●       ●         案件表示順序       免注番号       ●       ●       ●       ●         ●       ●       ●       ●       ●       ●       ●       ●       ●       ●       ●       ●       ●       ●       ●       ●       ●       ●       ●       ●       ●       ●       ●       ●       ●       ●       ●       ●       ●       ●       ●       ●       ●       ●       ●       ●       ●       ●       ●       ●       ●       ●       ●       ●       ●       ●       ●       ●       ●       ●       ●       ●       ●       ●       ●       ●       ●       ●       ●       ●       ●       ●       ●       ●       ●       ●       ●       ●       ●       ●       ●       ●       ●       ●       ●       ●       ●       ●       ●       ●       ●       ●       ●       ● <td>宇宙       宇宙         第二日日       第二日日         第二日日       第二日日         第二日日       第二日日         第二日日       第二日日         第二日日       第二日日         第二日日       10 ~         案件表示順序       第二日日         第二日日       ●         第二日日       ●         第二日日       ●         第二日日       ●         第二日日       ●         第二日       ●         第二日       ●         第二日       ●         第二日       ●         第二日       ●         第二日       ●         第二日       ●         第二日       ●         第二日       ●         第二日       ●         ●       ●         ●       ●         ●       ●         ●       ●         ●       ●         ●       ●         ●       ●         ●       ●         ●       ●         ●       ●         ●       ●         ●       ●         ●       ●         ●       ●</td> | 宇宙       宇宙         第二日日       第二日日         第二日日       第二日日         第二日日       第二日日         第二日日       第二日日         第二日日       第二日日         第二日日       10 ~         案件表示順序       第二日日         第二日日       ●         第二日日       ●         第二日日       ●         第二日日       ●         第二日日       ●         第二日       ●         第二日       ●         第二日       ●         第二日       ●         第二日       ●         第二日       ●         第二日       ●         第二日       ●         第二日       ●         第二日       ●         ●       ●         ●       ●         ●       ●         ●       ●         ●       ●         ●       ●         ●       ●         ●       ●         ●       ●         ●       ●         ●       ●         ●       ●         ●       ●         ●       ● |

発注者から発行された通知 書が未参照の案件には、 「通知書」欄に「未参照有 り」の「表示」ボタンが表 示されています。

 ①「取止め案件/不調案件 を表示する場合はチェック してください」欄にチェッ クを付けます。

②「検索」ボタンを選択し ます。

③通知書を確認する案件の 「通知書」欄にある「表 示」ボタンを選択します。

取止めた案件/不調案件を 検索する場合は、 「取止め案件/不調案件を 表示する場合はチェックし てください」欄にチェック を付けます。

|      |             | 5.41 字 覧               |                  |
|------|-------------|------------------------|------------------|
|      | л<br>       | <sup>型</sup> 和書一見      |                  |
| 執行回数 | 通知書名        | 通知書発行日付                | 通知書確認            |
| 3    | 不調のお知らせ     | 令和03年02月15日(月)13時48分   | 未参照              |
|      | 不落随意契約のお知らせ | 令和03年02月15日 (月) 11時56分 | 参照済              |
|      | 入札締切のお知らせ   | 令和03年02月15日(月)11時30分   | 参照済              |
| 2    | 入札書受付のお知らせ  | 令和03年02月15日(月)11時24分   | 参照済              |
|      | 再入札のお知らせ    | 令和03年02月15日 (月) 11時19分 | 参照済              |
|      | 保留のお知らせ     | 令和03年02月15日(月)11時14分   | 参照済              |
| 1    | 入札締切のお知らせ   | 令和03年02月15日(月)11時10分   | 参照済              |
|      | 入札書受付のお知らせ  | 令和03年02月15日 (月) 11時07分 | 参照済              |
|      | 'Y trutt d' | `The # 7% - D (1       | YX ho th ref (1) |
|      | 通知書名        |                        | 通知書確認            |
| 案件修正 | のお知らせ       | 令和03年02月15日(月)11時30分   | 参照済              |
| 指名通知 | <u>a</u>    | 令和03年02月15日(月)11時05分   | 参照済              |
|      |             | 戻る                     |                  |
|      |             | 戻る                     |                  |

発注者から発行された通 知書が未参照の案件には、 「通知書確認」欄に「未 参照」と表示されていま す。

通知書一覧画面が表示され ますので、「通知書名」欄 の「不調のお知らせ」を選 択します。

|                                   | 電子入札システィ                                            | 4 檢証機能                                                                  | , Paleta Pargia Januar, Mar |             | へルプ             |
|-----------------------------------|-----------------------------------------------------|-------------------------------------------------------------------------|-----------------------------|-------------|-----------------|
|                                   |                                                     | 不調                                                                      | 周のお知ら                       | ŧ           |                 |
| 業者番号<br>資格審査登録番号<br>業者名称<br>代表者氏名 | 130710000000901<br>9000000901<br>福岡市物品販売(株<br>代表太郎様 | )                                                                       |                             |             | 福岡市 財政局 財政部 契約調 |
|                                   | 511千                                                | の調達案件について                                                               | 、不調となりまし                    | たので通知いたします。 |                 |
|                                   |                                                     |                                                                         | 51                          |             |                 |
|                                   | 発注番号<br>調達案件名称<br>入札方式<br>開札日時<br>備考                | 200609130000003<br>○医療品購入<br>指名競争・最低価格<br>令和03年02月15日<br>業者数が規定数に<br>ます | }<br>(月) 13時41分<br>満たなかったた  | め、不調とし      |                 |
|                                   |                                                     | 一<br>日<br>時                                                             |                             | <b>4</b> 5  | 2               |
|                                   |                                                     |                                                                         |                             |             |                 |
|                                   |                                                     |                                                                         |                             |             |                 |
|                                   |                                                     |                                                                         |                             |             |                 |
|                                   |                                                     |                                                                         |                             |             |                 |
|                                   |                                                     |                                                                         |                             |             |                 |

不調のお知らせ画面が表示 されます。

これで不調のお知らせの確 認手続きは完了です。